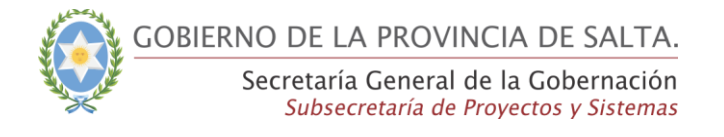

# Guía rápida para generar Usuarios del Sistema de Autenticación (Login).

#### Paso 1:

Desde su navegador como Mozzilla, Chrome

Ingresar a: cm.salta.gov.ar

#### Paso 2:

Ingrese su Nº de DNI y la contraseña que le llegó a su correo personal

| Bienvenido al Sistema de Admin                                                                          | istración de Recursos Humanos         |
|----------------------------------------------------------------------------------------------------|---------------------------------------|
|                                                                                                    | Nro. de Documento:                    |
|                                                                                                    | Ingrese su Nro. de Documento          |
|                                                                                                    | Contraseña: ¿Olvidaste tu contraseña? |
| Identificación                                                                                          | Ingrese su Contraseña                 |
| de usuarios                                                                                             |                                       |
| Para acceder al sistema, ingrese su<br>número de Nro. de Documento<br>Luego presione el botón Ingresar. | Ingresar                              |

### Alta de Usuario

#### Paso 3:

- Hacer clic en menú Inicio
- Hacer clic en opción "Alta de usuarios Sist. Autenticación (login)"

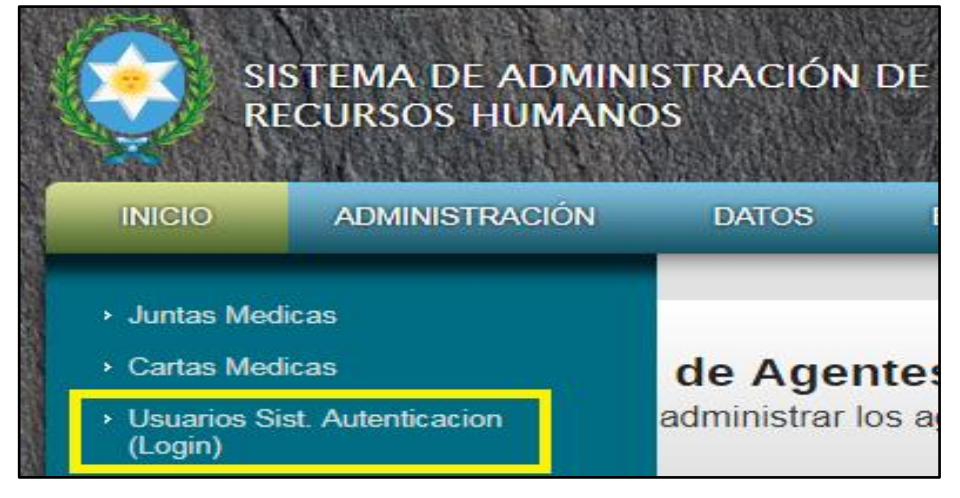

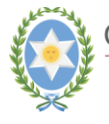

GOBIERNO DE LA PROVINCIA DE SALTA.

Secretaría General de la Gobernación Subsecretaría de Proyectos y Sistemas

#### Paso 4:

- Ingrese el DNI del agente que desea encontrar
- Hacer clic en el botón Buscar
- Sistema busca el agente por DNI

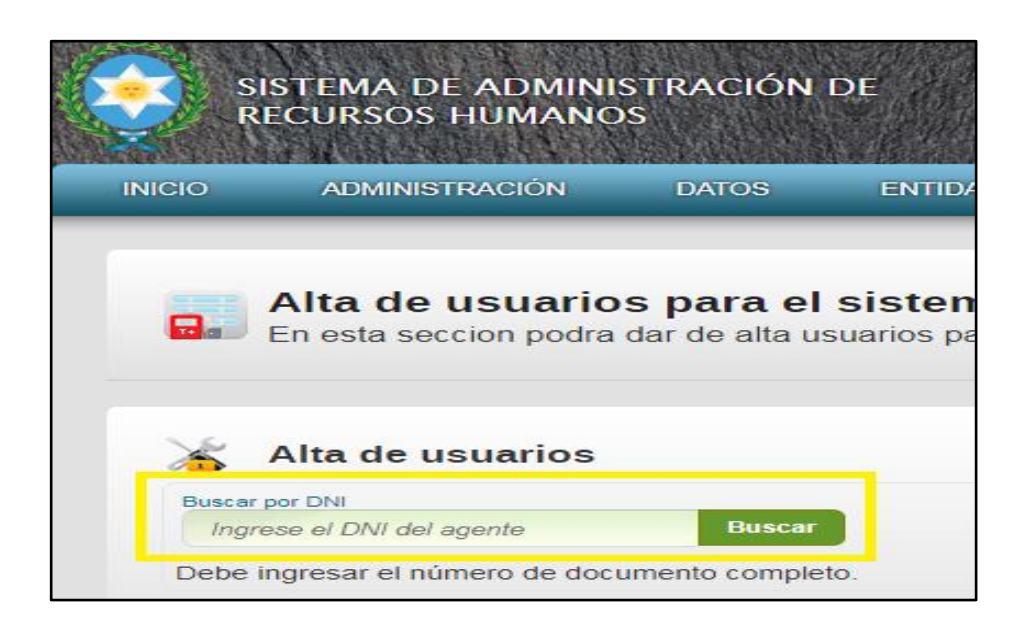

#### Paso 5:

• Sistema muestra los datos de:

| Nombre | del agente, DNI | y Fecha de N | Nacimiento, | de solo lectura. |
|--------|-----------------|--------------|-------------|------------------|
|--------|-----------------|--------------|-------------|------------------|

| 🔏 Alta de usuarios                                                                                              |                   |            |
|----------------------------------------------------------------------------------------------------|-------------------|------------|
| Buscar por DNI                                                                                                  |                   |            |
| 22000095 Buscar                                                                                                 |                   |            |
| Debe ingresar el número de documento completo.                                                                  |                   |            |
|                                                                                                    |                   |            |
| Complete el formulario para generar usuario para el agente.                                                     |                   |            |
| Nombre del agente:     DNI del agente:     Fecha de Nacimiento:       LEON ************************************ |                   |            |
|                                                                                                    |                   |            |
| CUIL del agente:                                                                                                |                   |            |
| 20221 JUJ J50                                                                                                   |                   |            |
| Email del agente:                                                                                               |                   |            |
|                                                                                                    | 🔚 Generar usuario | 🙁 Cancelar |

• Datos que se pueden modificar son: Nº de CUIL, E-Mail

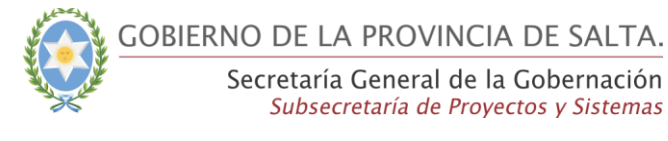

Hacer clic en Botón "Generar usuario"

#### Paso 6:

- El usuario fue Generado
- El sistema le enviará un "e\_mail" con su usuario y contraseña.

## Modificación de Correo electrónico (Usuario)

#### Paso 1:

- Hacer clic en menú Inicio
- Hacer clic en opción "Alta de usuarios Sist. Autenticación (login)"
- Ingrese el DNI del agente que desea encontrar
- Hacer clic en el botón Buscar

| 👗 Alta de usuarios                                                                                                    |                     |          |
|----------------------------------------------------------------------------------------------------|---------------------|----------|
| Buscar por DNI<br>25 21 Bluscar                                                                                                    |                     |          |
| Debe ingresar el número de documento completo.                                                                                             |                     |          |
| El agente ya posee usuario en el sistema de login unico.                                                                                   |                     |          |
| Nombre del agente Offi del agente Pecha de Nacimiento RIOS (ALICIA) D1/ 05 1 1 17/03/1976                                                  |                     |          |
| Cargos activos     Jefe de Programa - Programa Proyectos e Implementación     Supervisor Profesional - Programa Proyectos e Implementación |                     |          |
| CUIL del agente<br>27 213 Si@salta.gov.ar                                                                                                  |                     |          |
| Estado del usuario<br>Habilitado                                                                                                    |                     |          |
|                                                                                                    | 🥜 Modificar usuario | Cancelar |

#### Paso 2:

- Hacer clic en Botón "Modificar usuario"
- Modificar el e-mail
- Hacer clic "Botón Guardar"

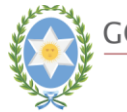

GOBIERNO DE LA PROVINCIA DE SALTA.

Secretaría General de la Gobernación Subsecretaría de Proyectos y Sistemas

| 😹 Alta de usuarios                                                                                |           |
|---------------------------------------------------------------------------------------------------|-----------|
| Distance por DNI<br>25122421 Blancher                                                             |           |
| Debe ingresar el número de documento completo.                                                    |           |
| El agente ya posee usuario en el sistema de login unico.                                          |           |
| Los datos del agente se actualizaron correctamente.<br>Usuano actualizado con exito               |           |
| Number del agente Dhi dei agente Pecha de Maintento<br>RIOS CLAUDIA 25 1 17/03/1976               |           |
| Carpes entres<br>• rama - Programa Provectos e Implementación<br>• angen: secur, e Totesiónal - ) |           |
| CUIL del agente<br>27; 113                                                                        |           |
| Email del aserte<br>@gmail.com                                                                    |           |
| Estado del Jesente<br>Habilitado •                                                                |           |
|                                                                                                   | - Aceptar |

# **CASO ESPECIAL**

Si, se buscar al agente de la app, para generarle el usuario y en el sistema de RRHH, no lo tiene registrado.

Entonces:

#### Paso 1:

- Verificar en el sistema de RRHH, si el agente no tiene vencido su cargo.
  - Si es así. Agregar el cargo en administración de agentes.

|            |                                        | S ENTID                          | ADES A                 | GENTES         | LICENCIAS EF         | PS AUDITORIA N | MEDICA DGP                  | SOPORTE               |                                |                                  |                    |                                                  | _                           |                  |
|------------|----------------------------------------|----------------------------------|------------------------|----------------|----------------------|----------------|-----------------------------|-----------------------|--------------------------------|----------------------------------|--------------------|--------------------------------------------------|-----------------------------|------------------|
|            |                                        |                                  |                        |                |                      |                |                             |                       |                                |                                  |                    |                                                  |                             |                  |
| Adn        | inistración de                         | Agentes                          |                        |                |                      |                |                             |                       |                                |                                  |                    |                                                  |                             |                  |
| En es      | a sección podrá adm                    | inistrar los ag                  | entes registr          | rados en la    | administracion publi | ca.            |                             |                       |                                |                                  |                    |                                                  |                             |                  |
|            |                                        |                                  |                        |                |                      |                |                             |                       |                                |                                  |                    |                                                  |                             |                  |
| os Persona | es Familiares                          | Formacion                        | Cursos                 | Cargos         | Medicina Laboral     | Ausentismos    |                             |                       |                                |                                  | æ                  |                                                  |                             |                  |
|            |                                        |                                  |                        |                |                      |                |                             |                       |                                |                                  |                    |                                                  |                             |                  |
| 0.11.      |                                        |                                  |                        |                |                      |                |                             |                       |                                |                                  | Buscar p           | por texto »                                      |                             |                  |
| Lista      | do de Cuadro Ca                        | rgo Agente                       | ,                      |                |                      |                |                             |                       | (                              | ) Agregar Nuevo                  | Buscar p           | portexto »<br>se un Criterio de                  | Búsqueda                    | buscar           |
| 🛕 Lista    | do de Cuadro Ca<br>Cargo Orden Ubic. E | rgo Agente<br>scalaf.            |                        |                | Dependencia          | _              | Situacion R                 | evista Vigencia Desde | e Vigencia Hasta               | ) Agregar Nuevo<br>Agr. Sub Grup | Buscar p<br>Ingres | por lexta »<br>se un Criterio de<br>quiv. Remun. | Búsqueda<br>Situacion Cargo | buscar<br>Estado |
| ≟ Lista    | do de Cuadro Ca<br>Cargo Orden Ubic E  | rgo Agente<br>scalaf.<br>Secreta | aría General de I      | la Gobernación | Dependencia          | _              | Situacion R<br>Personal Tem | evista Vigencia Desd  | • Vigencia Hasta<br>04/09/2017 | ) Agregar Nuevo<br>Agr. Sub Grup | Buscar p<br>Ingres | por lexto »<br>sé un Criterio de<br>quiv. Remun. | Búsqueda<br>Situacion Cargo | buscar<br>Estado |
| Lista      | do de Cuadro Ca<br>Cargo Orden Ubic I  | rgo Agente<br>scalaf.<br>Secreta | C<br>1ría General de I | ta Gobernación | Dependencia          | _              | Situacion R<br>Personal Ten | evista Vigencia Desdi | Vigencia Hasta                 | ) Agregar Nuevo<br>Agr. Sub Grup | Buscar p<br>Ingres | por lexta »<br>se un Criterio de<br>quiv. Remun. | Búsqueda<br>Situacion Cargo | buscar<br>Estado |

• Verificar si el agente app está dado de Alta, en el sistema de RRHH

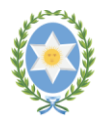

GOBIERNO DE LA PROVINCIA DE SALTA.

Secretaría General de la Gobernación Subsecretaría de Proyectos y Sistemas

| Ingrese el Criterio                                                                                                    | de Busqueda.                                                                                                   |                                                  |                               |                                |              |         |            |  |  |  |
|----------------------------------------------------------------------------------------------------|----------------------------------------------------------------------------------------------------|--------------------------------------------------|-------------------------------|--------------------------------|--------------|---------|------------|--|--|--|
|                                                                                                    |                                                                                                    |                                                  |                               |                                |              |         |            |  |  |  |
| atos Personales:                                                                                                    |                                                                                                    |                                                  |                               |                                |              |         |            |  |  |  |
| iuli:                                                                                                    | E-man                                                                                                    |                                                  |                               |                                |              |         |            |  |  |  |
| ugar de Nacimiento:                                                                                                    | Feona Nacin                                                                                                    | miento:                                          |                               |                                |              |         |            |  |  |  |
| exo:                                                                                                    | Estado Civili                                                                                                  | 222                                              |                               |                                |              |         |            |  |  |  |
| Seleccione V                                                                                                    | Seleccio                                                                                                    | ne ¥                                             | Dominilo Transfordo           |                                | Telefono     | Calular |            |  |  |  |
|                                                                                                    |                                                                                                    |                                                  |                               |                                | The sector ( |         |            |  |  |  |
| als:                                                                                                    | Pr                                                                                                    | rovinola:                                        |                               | Departamen                     | 10:          |         | Localidad: |  |  |  |
| tos del Agente:                                                                                                    |                                                                                                    |                                                  |                               |                                |              |         |            |  |  |  |
| atos del Agente:<br>dd/mm/sese<br>iona de Alta Para So<br>dd/mm/asaa<br>umero de Legajo (So<br>Numero de Legajo (So                                                                                                    | dministracion i<br>sofud de Liceni<br>lo Policia):                                                             | Publica Provin<br>cia:                           | sat                           |                                |              |         |            |  |  |  |
| stos del Agente:<br>cha de ingreso a la /<br>dd/mm/asse<br>cha de Atla Para So<br>dd/mm/assa<br>imera de Legajo (So<br>Numero de Legajo<br>ano Habil:<br>Seleccione *                                                                                                    | idministracion i<br>pritud de Liceni<br>o Politica):<br>Grupo Sangu<br>Seleccio                                | Publica Provin<br>cia:<br>imeo: Fa               | sour Arr: 1<br>Seleccione * ( | ealizo Servicio<br>) SI (e) No | Millars      |         |            |  |  |  |
| atos del Agente:<br>cha de Ingreso a la /<br>dd/mm/assa<br>dd/mm/assa<br>dd/mm/assa<br>mero de Legajo (50<br>Numero de Legajo<br>Seleccione ¥<br>see Alguna Discone ¥<br>see Alguna Discone ¥                                                                                                    | dministracion i<br>Indiud de Licens<br>Io Politica)<br>Grupo Sangu<br>Seleccio<br>oldad:                       | Publica Provin<br>dia<br>ameo: Pa<br>me Y        | stor RH: Seleccione V         | ealizo Servicio<br>) DI (8) No | Anntar:      |         |            |  |  |  |
| atos del Agente:<br>cha de ingreso a la /a<br>dofmm/assa<br>tona de Ats Para So<br>dofmm/assa<br>dofmm/assa | dministracion i<br>ioriud de Licent<br>o Politik)<br>Grupo Sangu<br>Seleccio<br>oldad:                         | Publica Provin<br>cia:<br>ameo: Pa<br>ame Y      | aar<br>Seleccione V           | ealizo Servicio<br>3 SI (8) No | Milliar:     |         |            |  |  |  |
| too del Agente:<br>tra de Ingreso a la /<br>dolmm/asse<br>tod la de Alle Brax Bo<br>dolmm/asse<br>meto de Legajo (be<br>Mumero de Legajo<br>ano Habil:<br>Seleccione<br>see Alguna Discopa<br>o I & No<br>Seleccione<br>sea de Pre Ouspase<br>domm/asse                                                                                                    | dministracion i<br>softud de Liceni<br>o Policia):<br>Grupo Sangu<br>Seleccio<br>oldad:<br>v<br>nal: Doctor de | Publica Provin<br>ela<br>meo: Pa<br>Pre Ooupacio | aber Ros<br>Seleccione V      | ealiza Servicio<br>5 Di Go No  | Anntar:      |         |            |  |  |  |
| Atos del Agente:<br>trata de Ingreso a la 2<br>dolmmi/asse<br>trata de Alte Bara So<br>dolmmi/asse<br>anero de Legajo (So<br>Mumero de Legajo<br>ano Fado)<br>Seleccione<br>Seleccione<br>trata de Pre Osupaso<br>dolmmi/asse<br>polas Pre osupaso<br>solano Pre osupaso<br>dolmmi/asse<br>polas Pre osupaso<br>solano Pre osupaso<br>dolmni/asse<br>polas Pre osupaso<br>solano Pre osupaso<br>dolmni/asse<br>polas Pre osupaso<br>dolmni/asse                                                                                                    | ammistracion i<br>strud de Licen<br>o Politica):<br>drupo Sangu<br>Seleccio<br>Josta de<br>nal: Doctor de      | Publica Provin<br>sia<br>aneo. Pa<br>Pre Osupado | aber Ros<br>Seleccione V      | ealtzo Dervicio<br>) D1 @ No   | Anntar:      |         |            |  |  |  |

### Recordar

Para dar de alta el usuario en el "Sistema de Autenticación (logín)", se deberá tener en cuenta lo siguiente:

- ✓ Debe ser agente de la administración pública.
- Debe estar designado a un organismo dependiente de la administración pública provincial. Poder Ejecutivo.
- Debe que tener un cargo activo en el sistema de administración de RRHH.
- Debe tener en cuenta que el usuario que se genera en para todos los Agentes APP. Inclusive funcionarios de alto rango.